# 為CUCM版本12.5啟用特定許可證保留

### 目錄

<u>簡介</u> <u>必要條件</u> <u>需求</u> <u>採用元件</u> <u>背景資訊</u> <u>產品例項評估模式</u> <u>產品例項評估模式</u> <u>程式</u> <u>驗證</u> <u>删除許可證或產品例項</u> <u>疑難排解</u> <u>相關資訊</u>

# 簡介

本檔案介紹Cisco Unified Communications Manager(CUCM)版本12.5的特定許可保留。

# 必要條件

### 需求

思科建議您瞭解以下主題:

• CUCM版本12.5

注意:為了為您的帳戶啟用「特定許可證保留」選項,請與許可團隊建立案例。

### 採用元件

本檔案中的資訊是根據Cisco Call Manager版本12.5

本文中的資訊是根據特定實驗室環境內的裝置所建立。文中使用到的所有裝置皆從已清除(預設))的組態來啟動。如果您的網路運作中,請確保您瞭解任何指令可能造成的影響。

## 背景資訊

特定許可證保留是用於高度安全網路的一項功能。它為您提供了一種方法,使您無需通訊使用資訊 即可在裝置(產品例項 — Unified Communications Manager)上部署軟體許可證。

您可以根據Unified Communications Manager產品指定和保留永久或基於期限的許可證。在交換授 權碼後,在保留發生更改之前,不需要進行常規產品同步。保留的許可證在Cisco Smart Software Manager中仍被阻止,除非從產品中發放返回代碼。 此功能可通過CLI使用,目前還沒有GUI選項。

### 產品例項評估模式

安裝後,統一通訊管理器在90天的評估期內運行。在評估期結束時,在向Cisco Smart Software Manager或Cisco Smart Software Manager衛星註冊之前,Unified Communications Manager不允許新增新使用者或裝置。

**註**:評估期在產品註冊之前。

### 程式

以下是啟用特定許可證保留功能的過程:

步驟1.裝置未連線到Internet且處於未註冊狀態。

步驟2.使用CLI啟用該功能並獲取許可證保留請求代碼。

admin:license smart reservation enable License reservation mode is enabled successfully. admin:license smart reservation request P:UCM,S:cc920,U:e53fc968-0253-4d61-a355-ba908a6cc920 --> UDI

#### 步驟3.登入CSSM(思科雲服務)並輸入保留代碼。

| Cisco Software Central > Smart Software Licensing Smart Software Licensing |                   |                     | English [ C      | Change]    | Hello, Abhineet Kumar | BU Production Test -<br>Feedback Support Help |
|----------------------------------------------------------------------------|-------------------|---------------------|------------------|------------|-----------------------|-----------------------------------------------|
| Alerts   Inventory   Convert to Smart Licensing   Rep                      | oorts Preferences | Satellites Activity |                  |            | Questio<br>Try our    | ns About Licensing?                           |
| Virtual Account: TAC-CollabTesting                                         |                   |                     |                  |            |                       | 2 Major Hide Alerts                           |
| General Licenses Product Instances                                         | Event Log         |                     |                  |            |                       |                                               |
| Available Actions - Manage License                                         | Tags              | ise Reservation     | Show License Tra | insactions | Search by License     | By Name By Tag                                |
|                                                                            |                   |                     |                  |            |                       | Advanced Search 🗸                             |
| License                                                                    | Billing           | Purchased           | In Use           | Balance    | Alerts                | Actions                                       |
| Emergency Responder User License (12.x)                                    | Prepaid           | 6                   | 3                | + 3        |                       | Actions 👻                                     |
| UC Manager Basic License (12.x)                                            | Prepaid           | 15                  | 14               | + 1        |                       | Actions 👻                                     |

| Smart License Reserva                                                                                    | tion                                                                                                    |                                                                                           |                                     | ×           |
|----------------------------------------------------------------------------------------------------|----------------------------------------------------------------------------------------------------|-------------------------------------------------------------------------------------------|-------------------------------------|-------------|
| STEP 1<br>Enter Request Code                                                                             | STEP <b>2</b><br>Select Licenses                                                                                | STEP <b>3</b><br>Review and confirm                                                       | STEP <b>4</b><br>Authorization Code |             |
| You can reserve licenses for pro<br>You will begin by generating a R<br>To learn how to generate this co | oduct instances that cannot connec<br>teservation Request Code from the<br>ide, see the configuration guide for | t to the Internet for security reason<br>product instance.<br>the product being licensed. | IS.                                 |             |
| Once you have generated the c                                                                            | ode:                                                                                                    |                                                                                           |                                     |             |
| 1) Enter the Reservation Re-                                                                             | quest Code below                                                                                                |                                                                                           |                                     |             |
| 2) Select the licenses to be r                                                                           | reserved                                                                                                    |                                                                                           |                                     |             |
| 3) Generate a Reservation A                                                                              | Authorization Code                                                                                              |                                                                                           |                                     |             |
| <ol><li>Enter the Reservation Aut</li></ol>                                                              | horization Code on the product ins                                                                              | tance to activate the features                                                            |                                     |             |
| <ul> <li>Reservation Request Code:</li> </ul>                                                            |                                                                                                    |                                                                                           |                                     |             |
|                                                                                                    |                                                                                                    |                                                                                           |                                     |             |
|                                                                                                    |                                                                                                    |                                                                                           |                                     |             |
|                                                                                                    |                                                                                                    |                                                                                           |                                     |             |
|                                                                                                    |                                                                                                    |                                                                                           |                                     |             |
|                                                                                                    |                                                                                                    | Brow                                                                                      | Upload                              |             |
| To learn how to enter this code                                                                          | , see the configuration guide for the                                                                           | e product being licensed                                                                  |                                     |             |
|                                                                                                    |                                                                                                    |                                                                                           |                                     | Cancel Next |

步驟4.選擇必須購買的許可證,並且您要為此裝置保留這些許可證。

步驟5.將生成授權碼,該授權碼包含允許在產品例項上使用的授權標籤和計數清單。

步驟6.將此授權代碼帶回產品例項,並使用CLI進行安裝。

| Enter Request Code Se<br>Enter this code into the Smart Licensing<br>roduct Instance Details<br>Product Type: U<br>UDI PID: U                                                                                                    | lect Licenses Rev<br>settings for the product, to enable the                                                                                                    | iew and confirm                                      | Authorization Code                                                                                                    |                                                                                                    |
|----------------------------------------------------------------------------------------------------|----------------------------------------------------------------------------------------------------|------------------------------------------------------|----------------------------------------------------------------------------------------------------|----------------------------------------------------------------------------------------------------|
| Enter this code into the Smart Licensing roduct Instance Details Product Type:                                                                                                    | settings for the product, to enable the                                                                                                    | licensed features.                                   |                                                                                                    |                                                                                                    |
| Product Instance Details Product Type:                                                                                                    | JCL                                                                                                    |                                                      |                                                                                                    |                                                                                                    |
| Product Type: I<br>UDI PID: I<br>UDI Serial Number: ()                                                                                                    | UCL                                                                                                    |                                                      |                                                                                                    |                                                                                                    |
| UDI PID:                                                                                                    |                                                                                                    |                                                      |                                                                                                    |                                                                                                    |
| UDI Serial Number:                                                                                                    | UCM                                                                                                    |                                                      |                                                                                                    |                                                                                                    |
| obi ocha Hamori.                                                                                                    | cc920                                                                                                    |                                                      |                                                                                                    |                                                                                                    |
| UUID:                                                                                                    | e53fc968-0253-4d61-a355-ba908a6c                                                                                                    | c920                                                 |                                                                                                    |                                                                                                    |
| Authorization Code:                                                                                                    |                                                                                                    |                                                      |                                                                                                    |                                                                                                    |
| <pre><specificplr><authorizationcode><flag>A<!--/ <entitlement--><tag>regid 2017-02.com.cisco.U <li>clicenseType&gt;PERPETUAL<d <subscriptionid=""><enddate></enddate><sub< tr=""></sub<></d></li></tag></flag></authorizationcode></specificplr></pre> | lag> <version>C</version> <piid>6cai<br/>ICM_CUWL,12.0_cc59375a-1cd8-4t<br/>isplayName&gt;UC Manager CUWL Lic<br/>nt&gt;<entitlement><tag>regid.2016-07<br/>&gt;<license type="">PERPETUALsocriptionID&gt;<td>07f56-145c-4ace-bdc2-40417fd<br/>36-8366-6f4d2abba965</td></license></tag><br/>ense (12.X)ta<br/>encisco.UCM_EnhancedPlus<br/>eType&gt;<displayname>UC Mar<br/>ement&gt;<entitlement><tag>regi</tag></entitlement></displayname></entitlement></piid> | 07f56-145c-4ace-bdc2-40417fd<br>36-8366-6f4d2abba965 | 49d47 <timestamp>155225<br/><count>5</count><startdate>gDescription&gt;UC Manager CUW<br/>s,12.0_d8372792-588c-4cae-b27<br/>nager Enhanced Plus License (12<br/>id.2016-07.com.cisco.UCM_Esser</startdate></timestamp> | 92522579 <entitlements><br/>artDate&gt;<enddate></enddate><br/>L License (12.X)<br/>9-8587e5ce2f82<br/>54587e5ce2f82UC Manaç<br/>ntial,12.0_25f9c396-c67c-4519-aa98-</entitlements> |

管理員:許可證智慧預留安裝

已成功安裝授權代碼。

步驟7.如果您需要獲得更多產品例項的許可證,可以從CSSM門戶進行操作,以更新保留的許可證 並獲得新的授權代碼。

將授權代碼複製到生產例項,然後執行license smart reservation install **<authorization-code>命令** 進行安裝。

成功安裝授權碼後,在產品上生成確認碼。 將確認代碼複製到CSSM並輸入以完成保留更新。

| General    | Licenses        | Product Instances | Event Log    |                         |                             |             |
|------------|-----------------|-------------------|--------------|-------------------------|-----------------------------|-------------|
|            |                 |                   |              |                         |                             |             |
| ₽          |                 |                   |              | S                       | earch by Name, Product Type | 0,          |
| Name       |                 |                   | Product Type | Last Contact            | Alerts                      | Actions     |
| ccm12pub   |                 |                   | UCL          | 2018-Dec-23 23:19:23    |                             | Actions 👻   |
| cer        |                 |                   | UCL          | 2019-Mar-10 12:30:28    |                             | Actions -   |
| cucm125pu  | ub.cisco.com    |                   | UCL          | 2019-Feb-04 18:39:34    |                             | Actions 👻   |
| cucm125pu  | ub.cisco.com    |                   | UCL          | 2019-Jan-27 09:14:45    |                             | Actions -   |
| cucm12mp   |                 |                   | UCL          | 2019-Mar-09 15:53:50    |                             | Actions 👻   |
| divyacucm  | 12              |                   | UCL          | 2019-Mar-11 07:29:26    |                             | Actions 👻   |
| prerna1try |                 |                   | UCL          | 2018-Dec-25 00:24:48    |                             | Actions 👻   |
| UDI_PID:U  | CM; UDI_SN:707a | 0;                | UCL          | 2019-Mar-09 15:22:43    |                             | Actions 👻   |
| UDI_PID:U  | CM; UDI_SN:cc92 | 0;                | UCL          | 2019-Mar-11 08:22:02 (F | Reserved Licenses)          | Actions -   |
|            |                 |                   |              |                         | Transfer                    |             |
|            |                 |                   |              |                         | Update Reserv               | ed Licenses |
|            |                 |                   |              |                         | Remove                      |             |

Rehost Licenses from a Failed Product...

license smart reservation install "

...

|                                                                                                    | ation                                                                                                    |                                                                                                    |            |                          |                                                                                                    |   |
|----------------------------------------------------------------------------------------------------|----------------------------------------------------------------------------------------------------|----------------------------------------------------------------------------------------------------|------------|--------------------------|----------------------------------------------------------------------------------------------------|---|
| STEP 1 🗸                                                                                                    | STEP 2 🗸                                                                                                    | STEP 3                                                                                                    |            |                          |                                                                                                    |   |
| Select Licenses                                                                                                    | Review and confirm                                                                                                    | Authorization Code                                                                                                    |            |                          |                                                                                                    |   |
| The Reservation Authoriza                                                                                                    | tion Code below has been generated                                                                                                    | for this product instance. Several ste                                                                                                    | ps remain: |                          |                                                                                                    |   |
| <ol> <li>This code must be enter</li> <li>When the code has been</li> <li>To release licenses in transmission</li> </ol>                                                                                                    | ed into the Product Instance's Smart L<br>) entered, a Reservation Confirmation<br>insition, enter confirmation code gener                                                                                                    | icensing settings to complete the res<br>Code will be generated.<br>rated by device into CSSM.                                                                                                    | ervation.  |                          |                                                                                                    |   |
| <pre><specificplr><authorizationco<br><entitlement><tag>regid.2017-0<br/>Aug.31 UTC<licensi<br><subscriptionid><startdate></startdate><enddate><br/>Enhanced License/ucJ3KNyKVGDGumUvN08uG</enddate></subscriptionid></licensi<br></tag></entitlement></authorizationco<br></specificplr></pre> | de> <flag>A</flag> <version>C2.com.cisco.UCM_CUWL,12.0_cc503<br/>iType&gt;TERM<displayh<br>D=<entitlement><tag>re<br/>te&gt;<ticomsetype>PERPE<br/>ion&gt;<subscriptionid>yi9JAiBcB60+c2GxA52FUfIAtZdVhH</subscriptionid></ticomsetype></tag></entitlement></displayh<br></version> | in> <piid>619115e5-319e-41ff-abba-b<br/>375a-1cd8-4b36-8366-614d2abba965<br/>Name-UC Manager CUWL License (<br/>egid 2016-07.com.cisco. UCM_Enhan<br/>TUAL<displayname><br/><td>220ea4b2e1</td></displayname></piid> <tin<br><count>112.X)ut.6d0d1c1486UC Manager EnhanceduorizationCode&gt;<signature><ud>P.UCM,S.edb1<th>vestamp&gt;159540533619<br/></th><th>0-entitlements&gt;<br/>t UTC<enddate>2020-<br/>per CUWL License<br/>49a<count>1</count><br/>ame&gt;<tagdescription>UC Manager<br/>+273bp<br/>7-9e6f-bbc68a3edb16</tagdescription></enddate></th><td>Í</td></ud></signature></count></tin<br> | 220ea4b2e1 | vestamp>159540533619<br> | 0-entitlements><br>t UTC <enddate>2020-<br/>per CUWL License<br/>49a<count>1</count><br/>ame&gt;<tagdescription>UC Manager<br/>+273bp<br/>7-9e6f-bbc68a3edb16</tagdescription></enddate> | Í |
| To be a been to and a this or do a                                                                                                    | ae the configuration guide for the prod                                                                                                    | luct being licensed                                                                                                    |            |                          |                                                                                                    |   |
| to learn now to enter this code, s                                                                                                    |                                                                                                    |                                                                                                    |            |                          |                                                                                                    |   |
| to team now to enter this code, s                                                                                                    |                                                                                                    |                                                                                                    |            |                          |                                                                                                    |   |
| to ream now to enter this code, s                                                                                                    |                                                                                                    |                                                                                                    |            |                          |                                                                                                    |   |

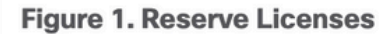

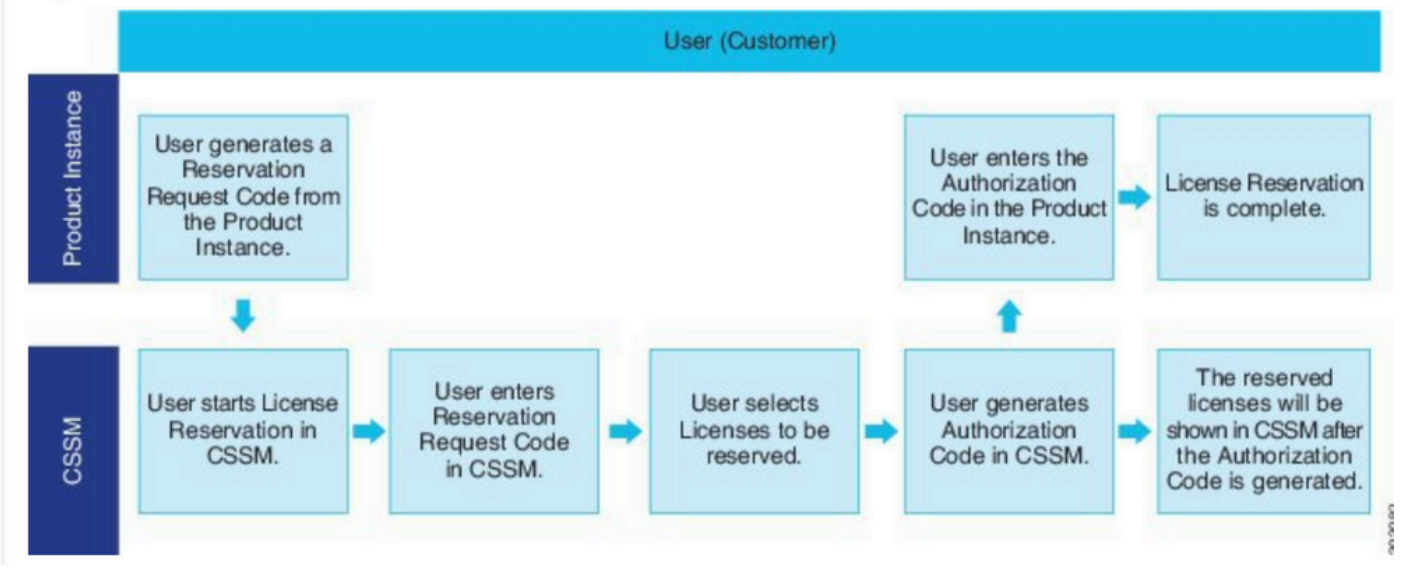

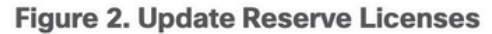

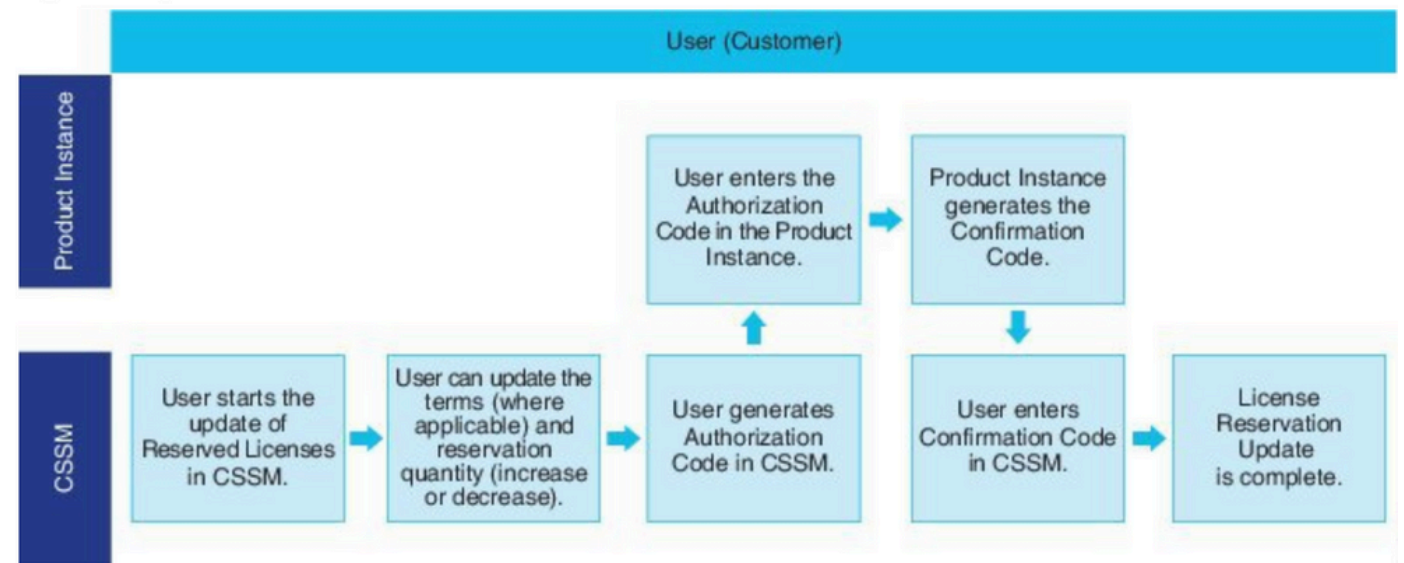

### 驗證

### 在此圖中,您可以看到啟用智慧許可證保留的CUCM GUI。

| System      Call Routing      Media Resources      Advanced Features                                                                                                    | ▼ Device ▼ Application ▼ User Management ▼ Bulk Admini             | istration - Help -                                                                                                    |                                                                                                    |
|----------------------------------------------------------------------------------------------------|--------------------------------------------------------------------|----------------------------------------------------------------------------------------------------|----------------------------------------------------------------------------------------------------|
| License Management                                                                                                    |                                                                    |                                                                                                    |                                                                                                    |
| - Smart Software Licensing                                                                                                    |                                                                    |                                                                                                    |                                                                                                    |
| Registration Status                                                                                                    | Registered -                                                       | Specific License Reservation (Monday, March 11, 2019 1:55:22 PM IS                                                                                                    | P                                                                                                    |
| License Authorization Status                                                                                                    | Authorized -                                                       | Reserved (Monday, March 11, 2019 1:55:22 PM IST)                                                                                                    | ·,                                                                                                    |
| Export-Controlled Functionality                                                                                                    | Allowed                                                            | (                                                                                                    |                                                                                                    |
| Licensing Mode                                                                                                    | Enterprise                                                         |                                                                                                    |                                                                                                    |
| License Usage Report                                                                                                    |                                                                    |                                                                                                    |                                                                                                    |
| Below is a summary of surrent license usage on the surtern                                                                                                    | Current usage details for each tune are available by pressing "    | Indate Urane Patalle" Note that collection these data is a resource inter-                                                                                                    | taneius process and may take several minutes to                                                                                                    |
| Below is a summary of current license usage of the system.                                                                                                    | current usage details for each type are available by pressing to   | opuace usage becans . Note that conecting these data is a resource in                                                                                                    | tensive process and may take several minutes to                                                                                                    |
| View All License Type Descriptions And Device Classifications                                                                                                    |                                                                    |                                                                                                    |                                                                                                    |
|                                                                                                    |                                                                    |                                                                                                    |                                                                                                    |
| Update Usage Details Usage Details Last Updated: 2019-03-                                                                                                    | 11 13:59:22                                                        |                                                                                                    |                                                                                                    |
| Update Usage Details Usage Details Last Updated: 2019-03-                                                                                                    | 11 13:59:22                                                        |                                                                                                    |                                                                                                    |
| Update Usage Details Usage Details Last Updated: 2019-03-                                                                                                    | 11 13:59:22                                                        |                                                                                                    |                                                                                                    |
| Update Usage Details Usage Details Last Updated: 2019-03-<br>License Requirements by Type<br>License Type                                                                                               | 11 13:59:22<br>Current Usage                                       | Status                                                                                                    |                                                                                                    |
| Update Usage Details Usage Details Last Updated: 2019-03-<br>License Requirements by Type<br>License Type<br>CUWL                                                                                       | Current Usage                                                      | Status<br>No Licenses in Use                                                                                                    | Users( 0.)   Unassigned Devices( 0.)                                                                                                    |
| Update Usage Details Usage Details Last Updated: 2019-03-<br>License Requirements by Type<br>License Type<br>CUWL<br>Enhanced Plus                                                                      | Current Usage                                                      | Status<br>No Licenses in Use<br>No Licenses in Use                                                                                                    | Users( 0.)   Unassigned Devices( 0.)<br>Users( 0.)                                                                                                    |
| Update Usage Details Usage Details Last Updated: 2019-03-<br>License Requirements by Type<br>CUWL<br>Enhanced Plus<br>Enhanced                                                                          | Current Usage 0 0 5                                                | Status           Status           No Licenses in Use           No Licenses in Use           Authorized-Reserved                                                                                                    | Users(0)   Unassigned Devices(0)<br>Users(0)<br>Users(0)   Unassigned Devices(5)                                                                                                    |
| Update Usage Details Usage Details Last Updated: 2019-03-<br>License Requirements by Type CUWL Enhanced Plus Enhanced Basic                                                                             | Current Usage 0 0 5 1                                              | Status          Status         No Licenses in Use         No Licenses in Use         Authorized-Reserved         Authorized-Reserved                                                                                                    | Users(0)   Unassigned Devices(0)<br>Users(0)<br>Users(0)   Unassigned Devices(5)<br>Users(0)   Unassigned Devices(1)                                                                         |
| Update Usage Details Usage Details Last Updated: 2019-03-<br>License Requirements by Type License Type CUWL Enhanced Plus Enhanced Basic Essential                                                      | Current Usage 0 0 5 1 0 0 0 0 0 0 0 0 0 0 0 0 0 0 0 0              | Status          Image: Status         Image: Status | Users(0)   Unassigned Devices(0)<br>Users(0)<br>Users(0)   Unassigned Devices(5)<br>Users(0)   Unassigned Devices(1)<br>Users(0)   Unassigned Devices(0)                                     |
| Update Usage Details Usage Details Last Updated: 2019-03-<br>License Requirements by Type License Type CUWL Enhanced Plus Enhanced Basic Essential TelePresence Room                                    | Current Usage 0 0 5 1 1 0 0 0 0 0 0 0 0 0 0 0 0 0 0 0              | Status          Image: Status         Image: No Licenses in Use         Image: No Licenses in Use         Image: No Licenses in Use         Image: No Licenses in Use         Image: No Licenses in Use         Image: No Licenses in Use                                                                                                    | Users(0)   Unassigned Devices(0)<br>Users(0)<br>Users(0)   Unassigned Devices(5)<br>Users(0)   Unassigned Devices(1)<br>Users(0)   Unassigned Devices(0)<br>Users(0)   Unassigned Devices(0) |
| Update Usage Details Usage Details Last Updated: 2019-03-<br>License Requirements by Type<br>License Type<br>CUWL<br>Enhanced Plus<br>Enhanced<br>Basic<br>Essential<br>TelePresence Room               | Current Usage 0 0 5 1 1 0 0 0 0 0 0 0 0 0 0 0 0 0 0 0              | Status          Image: Status         Image: No Licenses in Use         Image: Authorized-Reserved         Image: No Licenses in Use         Image: No Licenses in Use         Image: No Licenses in Use         Image: No Licenses in Use         Image: No Licenses in Use                                                                                                    | Users(0)   Unassigned Devices(0)<br>Users(0)<br>Users(0)   Unassigned Devices(5)<br>Users(0)   Unassigned Devices(1)<br>Users(0)   Unassigned Devices(0)<br>Users(0)   Unassigned Devices(0) |
| Update Usage Details Usage Details Last Updated: 2019-03-<br>License Requirements by Type<br>License Type<br>CUWL<br>Enhanced Plus<br>Enhanced<br>Basic<br>Essential<br>TelePresence Room               | Current Usage 0 0 5 1 1 0 0 0 0 0 0 0 0 0 0 0 0 0 0 0              | Status          Status         No Licenses in Use         Authorized-Reserved         Authorized-Reserved         No Licenses in Use         No Licenses in Use                                                                                                    | Users(0)   Unassigned Devices(0)<br>Users(0)<br>Users(0)   Unassigned Devices(1)<br>Users(0)   Unassigned Devices(1)<br>Users(0)   Unassigned Devices(0)<br>Users(0)   Unassigned Devices(0) |
| Update Usage Details Usage Details Last Updated: 2019-03-<br>License Requirements by Type License Type CUWL Enhanced Plus Enhanced Basic Essential TelePresence Room Users and Unassigned devices Users | 11 13:59:22  Current Usage 0 0 5 1 0 0 0 0 0 0 0 0 0 0 0 0 0 0 0 0 | Status          Status         No Licenses in Use         Authorized-Reserved         Authorized-Reserved         No Licenses in Use         No Licenses in Use         No Licenses in Use         View Usage Report                                                                                                    | Users(0)   Unassigned Devices(0)<br>Users(0)   Unassigned Devices(5)<br>Users(0)   Unassigned Devices(1)<br>Users(0)   Unassigned Devices(0)<br>Users(0)   Unassigned Devices(0)             |

**注意**:如果使用了智慧許可證保留功能,則取消註冊產品例項將無法工作。您始終可以使用此 處列出的命令返回許可證,具體取決於場景。

### 刪除許可證或產品例項

在產品例項(Unified Communications Manager)上保留許可證時,有兩種方法可將該產品從智慧帳 戶中刪除,並釋放為該產品例項(Unified Communications Manager)保留的所有許可證。

產品例項可操作(平滑刪除):您可以在產品例項上建立保留返回代碼(刪除授權代碼),然後將 保留返回代碼輸入到思科智慧軟體管理器中,從而返回特定許可證保留授權。

產品例項無法運行(故障/RMA或由於虛擬機器/容器被銷毀):您必須聯絡TAC,TAC可以從其智 慧帳戶中刪除產品例項。

#### Figure 3. Remove a Product Instance - Unified Communications Manager

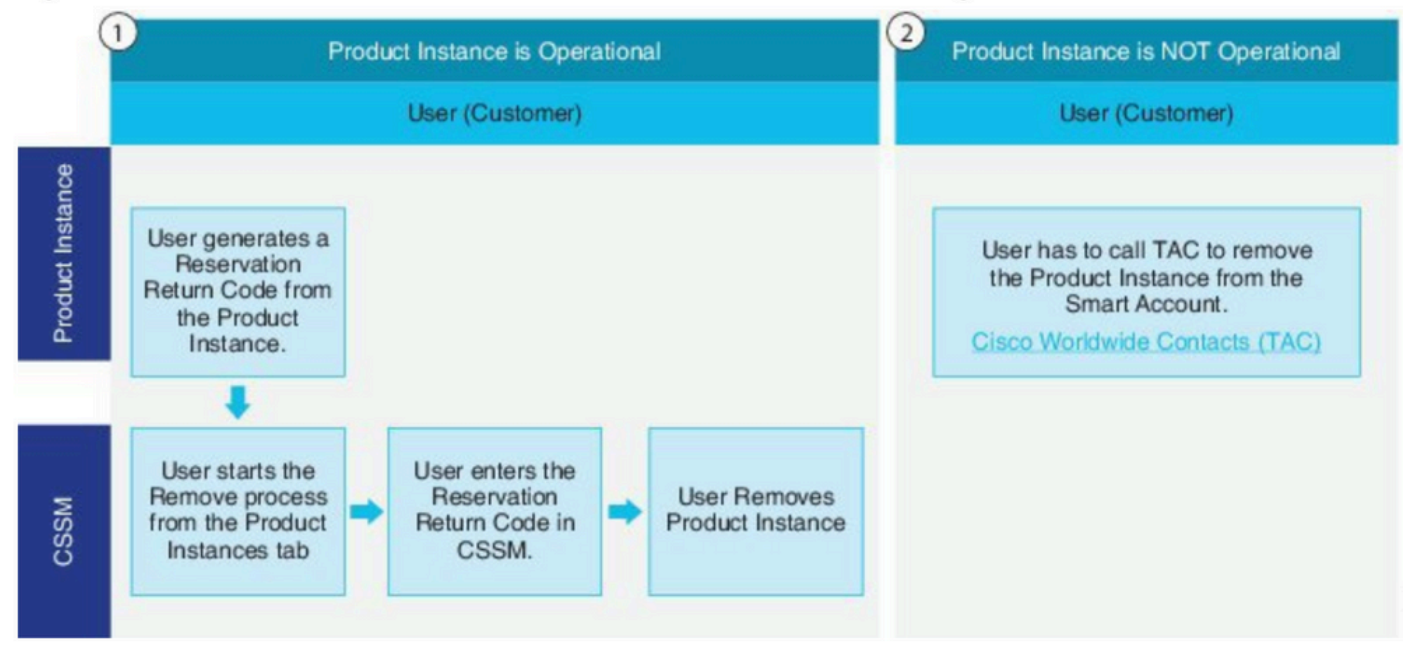

#### 管理員:許可證智慧保留返回

使用此過程可以生成返回代碼,該代碼必須輸入到思科智慧軟體管理器中,才能將許可證返回到虛 擬帳戶池,並從CSSM中刪除產品例項。

- 從Cisco Unified CM管理控制檯執行許可證智慧保留返回命令。
- •將預留退貨代碼複製到CSSM並刪除產品例項。

| arts I Inventory Convert to Smart Licensing | Reports Preferences On-Prem Ac | counts Activity                     |                        |                                                  |                      |
|---------------------------------------------|--------------------------------|-------------------------------------|------------------------|--------------------------------------------------|----------------------|
| irtual Account: UCM-Test -                  |                                |                                     |                        | Major                                            | Minor Hide A         |
| General Licenses Product Instanc            | Event Log                      |                                     |                        |                                                  |                      |
|                                             |                                |                                     |                        |                                                  |                      |
| Ð                                           |                                |                                     | Search by Name, Produc | т Турө                                           | ٩,                   |
| D•<br>Name                                  | Product Type                   | Last Contact                        | Search by Name, Produc | r Type<br>Alerts                                 | Q,<br>Actions        |
| Name<br>UDL_PID.UCM; UDL_SN edb10;          | Product Type<br>UCL            | Last Contact<br>2020-Jul-22 08:11:1 | Search by Name, Produc | d Type<br>Alorts                                 | Actions<br>Actions - |
| Name<br>UDL_PID.UCM; UDL_SN edb10;          | Product Type<br>UCL            | Last Centact<br>2020-Jul-22 08:11:1 | 9 (Reserved Licenses)  | rt Type<br>Alerts<br>Transfer<br>Update Reserved | Actions<br>Actions - |

| Remove Product Insta                                                                                           | ince                                                                                                    | ×         |
|----------------------------------------------------------------------------------------------------|----------------------------------------------------------------------------------------------------|-----------|
| To remove a Product Instance that<br>to other Product Instances, enter in<br>you cannot generate a Reservation | has reserved licenses and make those licenses once again availa<br>the Reservation Return Code generated by the Product Instance.<br>Return Code, contact Cisco Support | ble<br>If |
| * Reservation Return Code:                                                                                     | Enter the Reservation Return Code                                                                                                    |           |
|                                                                                                    | Remove Product Instance Canc                                                                                                    | el        |

00001

license smart reservation return-authorization <authorization-code>

使用此過程為尚未安裝的授權代碼生成返回代碼。必須將返回代碼輸入到思科智慧軟體管理器中 ,才能將許可證返回到虛擬帳戶池並從CSSM中刪除產品例項。

- 從Cisco Unified CM管理控制檯執行許可證智慧保留return-authorization < authorization-code>命令。
- •將預留退貨代碼複製到CSSM並刪除產品例項。

# 疑難排解

如果發生任何問題,您需要收集以下日誌:

- 智慧代理日誌是slm.log(activelog/cm/trace/slm/log4j/slm.log)的一部分
- Call home日誌被寫入: activelog/cm/trace/slm/log4j/gch.logactivelog/cm/trace/slm/log4j/tp.log

# 相關資訊

- Cisco Unified Communications Manager版本12.5(1)SU2的系統配置指南
- 技術支援與文件 Cisco Systems

#### 關於此翻譯

思科已使用電腦和人工技術翻譯本文件,讓全世界的使用者能夠以自己的語言理解支援內容。請注 意,即使是最佳機器翻譯,也不如專業譯者翻譯的內容準確。Cisco Systems, Inc. 對這些翻譯的準 確度概不負責,並建議一律查看原始英文文件(提供連結)。